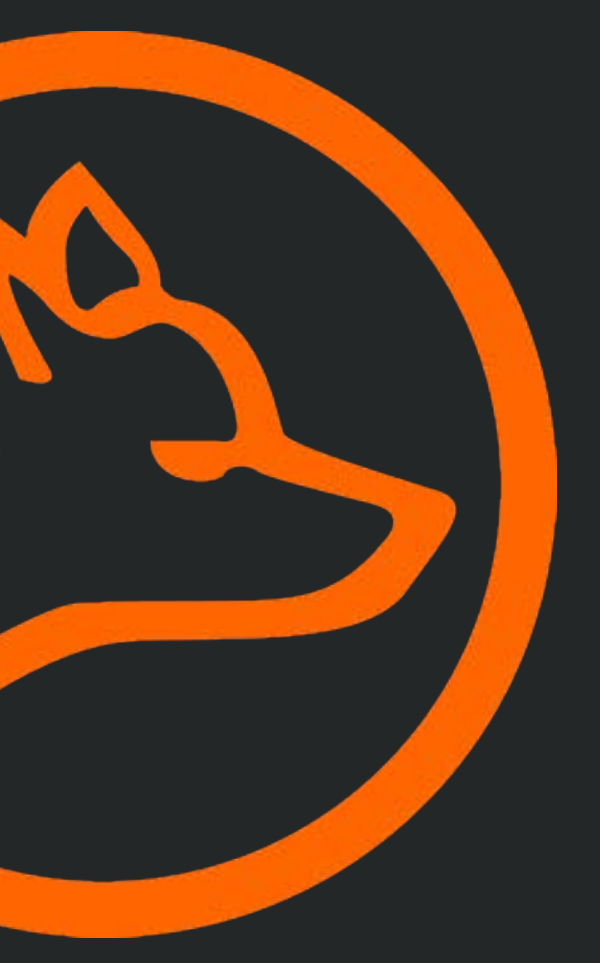

# ambiFOX source GmbH

Fleehook 1 48683 Ahaus Germany Fon +49 (0) 2561 8693 0

support@nocware.com www.nocware.com

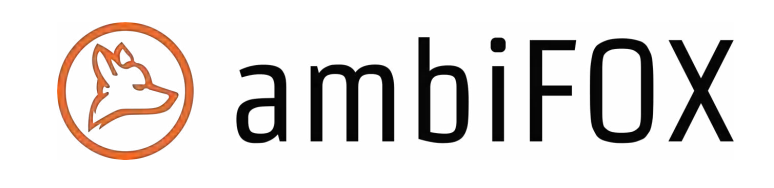

| 1 nocware <sup>®</sup> core access           | 3  |
|----------------------------------------------|----|
| 2 nocware <sup>®</sup> core                  | 4  |
| 2.1 Project overview                         | 4  |
| 2.2 Site overview                            | 5  |
| 2.3 Site detail page                         | 6  |
| 2.4 User dashboards                          |    |
| 2.5 Reports                                  | 13 |
| 3 nocware <sup>®</sup> ProjectBuilder manuel | 15 |
| 3.1 Rights                                   |    |
| 3.2 Import- & export functions               |    |
| 3.3 Views                                    | 17 |
| 3.3.1 Budget-view                            | 17 |
| 3.3.2 Offer-view                             | 19 |
| 3.3.3 Build-view                             |    |
| 3.4 Worflow build phase in ProjectBuilder    | 21 |
| 3.4.1 (Desired) dates / prioritization       | 21 |
| 3.4.2 Release - Plan2Build views             |    |
| 3.4.3 Basic configuration views              |    |
| 3.4.4 Setup ambiFOX nocware <sup>®</sup>     |    |
| 3.4.5 Zero-touch deployment                  | 23 |

# 1 nocware<sup>®</sup> core access

After receiving an order from ambiFOX stellaneo, end customers receive a "customer login", which by default has read-only access to the portal. ambiFOX stellaneo sets up the corresponding accesses after consultation and ensures the corresponding visibility, roles and rights.

In the event of loss of access, ambiFOX stellaneo must be informed immediately. Individual end customer accesses can also be managed by the provider / customer itself. This includes the creation and deletion of individual logins, as well as the temporary deactivation and resetting of a password.

New accesses and administration are carried out exclusively by ambiFOX stellaneo. Logins that are no longer required or employees who have left the company must be reported to ambiFOX stellaneo within 24 hours (login@nocware.com) so that access can be blocked.

Administration tasks ambiFOX stellaneo:

- New user creation
- Rights assignment
- Deactivation of existing accesses
- Support for login problems (password reset)

All access must be via 2FA authentication. The authenticator to be used can be freely selected from the solutions "Microsoft Authenticator", "Google Authenticator" and "FreeOTP+". A collection of links to qualified solutions is available on the nocware<sup>®</sup> core login page. When a new user is created, a default password is assigned, which the user must change after logging in.

In addition to the e-mail and default password, a user name is also generated which is used for the login. The naming convention is as follows:

• mail: maximilian.muster@customer.com -> username: m.muster

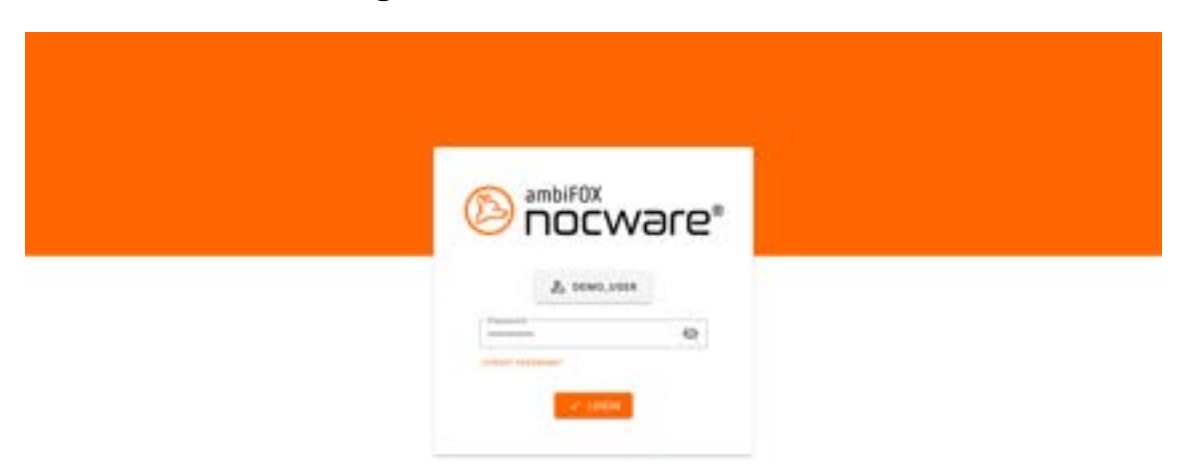

By clicking on "Forgot password", every user can have a new, generated password sent to their e-mail address on file.

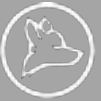

|            | Science Was 1 (Section ) are must all with 1000 gaps. Lines all<br>provided agains one for the Constitutions.<br>Name and the many time (Section ) and the section of the sec-<br>mentation and section and the section of the section section.                                                                                                    |
|------------|----------------------------------------------------------------------------------------------------|
|            | Na distribution de la decisión de la decisión decisión de la decisión de la decisión de la decisión de la decisión de la decisión de la decisión de la decisión de la decisión de la decisión de la decisión de la decisión de la decisión decisión |
|            | Teacher<br>Sealtharten (1999)<br>Henrich Martine<br>Sealtharten (1999)                                                                                                    |
| att fannet | (Suprame )                                                                                                    |

MFA Login

# 2 nocware<sup>®</sup> core

# 2.1 Project overview

The nocware<sup>®</sup> project overview is the initial page after logging into the nocware<sup>®</sup> core portal. The page provides an overview of the corresponding customer network, which can be selected in nocware as a so-called "project" in the main menu.

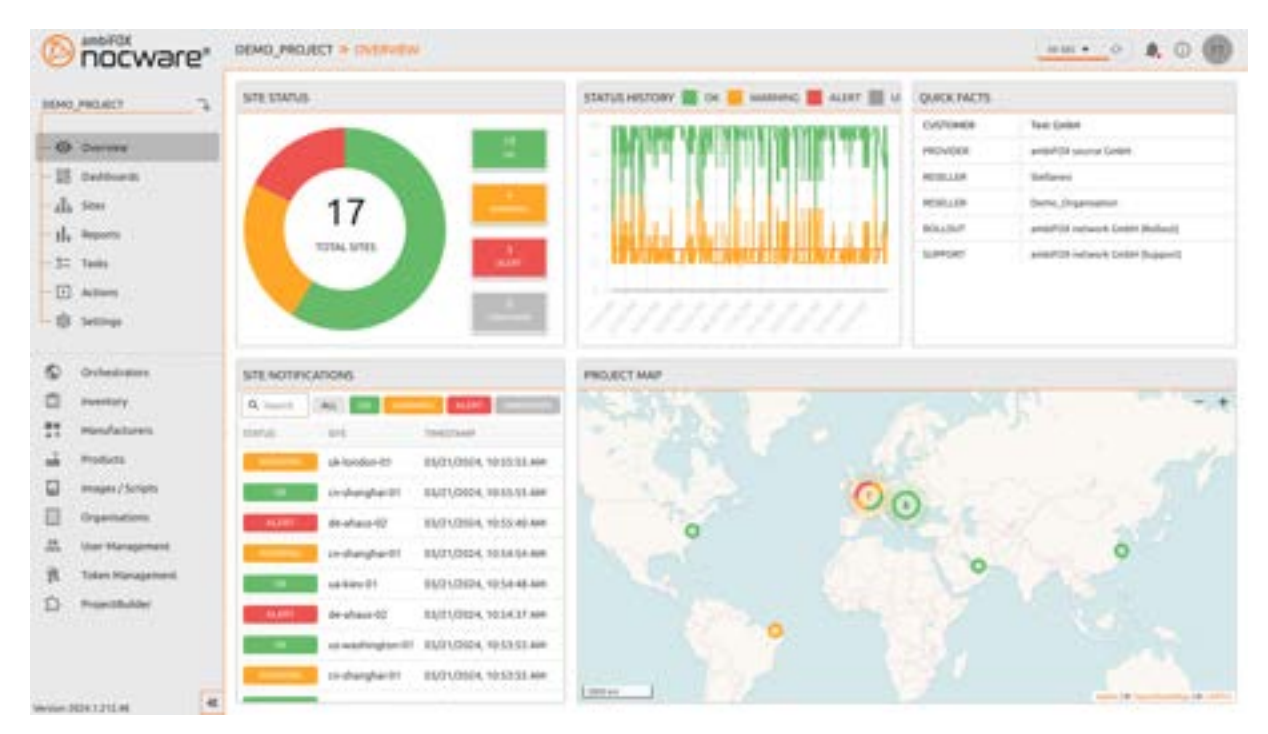

Sites in nocware<sup>®</sup> core are assigned an "OK", "Warning" or "Alert" status according to definable criteria. The corresponding rule sets for status calculation must be agreed with the end customer in advance. All the statuses of the sites in a project are displayed in the project overview. The content is divided into a project map, the last status changes and the total number of sites per status, as well as over the last 24 hours.

# 2.2 Site overview

The tabular nocware<sup>®</sup> site overview lists all imported sites of a project including status indication. The contents can be searched by site name, address and external reference. The entries can be filtered by status. Certain sites can be added as favorites and are always displayed at the top of the table. Columns can be shown or hidden; this setting is saved individually for each user account.

In addition to the basic information, a ticket status, the WAN connection, the product type and device status can be displayed for each site.

The view is continuously updated by default (the update setting can be adjusted in the top right-hand corner of the menu bar)

| () nocware*                             | DEMO_PROJECT = STES                                                                                                    |                                                                                                    |                                                |                 |                                                                                                    |
|-----------------------------------------|----------------------------------------------------------------------------------------------------|----------------------------------------------------------------------------------------------------|------------------------------------------------|-----------------|----------------------------------------------------------------------------------------------------|
| SHO PROACT                              | Q. Start for the                                                                                                    |                                                                                                    | (d) == 0 🛄 0                                   | 0               |                                                                                                    |
| O Derview                               | a para tata at                                                                                                    | in .                                                                                                    | Uritoria, Mittalino) Presadi sasti             | 10102-04424 304 | 45.7995                                                                                                    |
| - III Daubheards                        |                                                                                                    | the to the state of the state of the state o | (see) (see)                                    |                 | Concession in the                                                                                                    |
| - Ile Asperts                           | Strates Strates                                                                                                    | And Tames Transmission                                                                                                    | What IA SR Spring (meet) (meet)                |                 | -                                                                                                    |
| - 5= Tails                              |                                                                                                    | a-91.<br>Constant (Spar Second)                                                                                                    | (seet) (seet)                                  | 8               | and the second second s |
| - @ same                                | State State State                                                                                                    | Addr.                                                                                                    | Physical Single Spoke (Salami)                 | 8               | and the second second                                                                                                    |
| C Industrian                            | the second second secon |                                                                                                    | Mysick Int Hub Dans-<br>Applance (Mean) (Mean) | 88 1            | -                                                                                                    |
| 0                                       | C                                                                                                    | 400                                                                                                    | (met)                                          | 8               | and the second                                                                                                    |
| 🖬 Protects                              | 슈                                                                                                    | -HE101                                                                                                    | Aurijan MUT Switch J<br>M                      |                 | Sec. 1                                                                                                    |
| Dimages/Souts                           |                                                                                                    | a 449(7-02                                                                                                    | Amper MIT Setuh /                              |                 | and the second second                                                                                                    |
| LL Use Managament                       |                                                                                                    | al en                                                                                                    | (men) (men)                                    | 8 1             | Real Property lies                                                                                                    |
| B Taken Hanaparterit D Proportibulitari |                                                                                                    | adt                                                                                                    | Vetad InA Hub Dania<br>Appliance (Week)        | . 88            | 10000                                                                                                    |
|                                         | Carl Carl Carl Carl Carl Carl Carl Carl                                                                                                    | HAR                                                                                                    | Cas SNP Setzles                                | 88 .            | -                                                                                                    |
|                                         | A - 0 HON                                                                                                    | Naim (1                                                                                                    | Constitution (constitution)                    |                 | 1945-11/17                                                                                                    |

# 2.3 Site detail page

| Statusi Control Control Contro | Anna, Kosna Arban, Green<br>Na Sama-Aplana<br>Na Sama-Aplana<br>Na Sama-Aplana<br>Na Sama-Aplana<br>Na Sama-Aplana                                                                                                    |   | Zmál History            | ini<br>patenti<br>patenti  | ina<br>Kouta<br>Kouta | inite, hongi<br>i or entrantient<br>i of or entrantient<br>i of or entrantient<br>Permit and an entrantient                                                                                                    | saacachachaithe<br>Sticson<br>1989 Anngar Hersandra, Iw      | 94000-415<br>4000-415<br>400-44596 | 4  | LULT 1000<br>84/01/080 | 4, 16 19 17 J                                                                                                    |
|----------------------------------------------------------------------------------------------------|----------------------------------------------------------------------------------------------------|---|-------------------------|----------------------------|-----------------------|----------------------------------------------------------------------------------------------------|--------------------------------------------------------------|------------------------------------|----|------------------------|----------------------------------------------------------------------------------------------------|
| INDUATIONAL SUBJECT SUBJECT SU | heman, Kutanas Athana, Galean<br>Nad Danta-Agalaman<br>Nad Danta-Agalaman<br>Nad Danta-Agalaman<br>Nad Danta-Agalaman<br>Nad Santa-Agalaman<br>Nad Santa-Agalaman                                                                                                    |   | STATUS HISTORY          | 3 patricita<br>9 patricita | KOUTER<br>KOUTER      | <ul> <li>International and the second second se</li></ul> | Salaunti<br>Inter Junger Hersening in<br>Junger Hersening in | 90000-013<br>030-14030             | 4  | 84,01,000              | 6, 10:04:12.2<br>6, 10:04:12.2<br>10:07:02.3                                                                                                    |
| ADDESS Demokra A<br>DETERMAL ARTIGENCE Versul Init<br>OCOMPTON Versul Init<br>STE HEACTH<br>Phonetit veloci<br>STE HEACTH<br>ISLAMA GUALITY Versul<br>STORT SETALS Versul<br>STORT SETALS Versul                                                                                                    | kena, Kolos Afres, Great<br>Na Dene-Igalana<br>Na Dene-Igalana<br>Na Dene-Igalana<br>Na Sent and                                                                                                    |   | SOLUS HELOW             |                            | ROUTER                | B) star-ministrantia<br>The star-ministrantia                                                                                                    | inte duringer Hersenrich, be                                 | . 60)-14336                        | •  | 81/01/080              | 4, 1959 (2)<br>1959 (2)                                                                                                    |
| DESTINAL APPENDIX<br>DECOMPTON<br>TELESACH<br>INVESTIGATION<br>INVESTIGATION<br>INVESTIGATION<br>INVESTIGATION                                                                                                    | nd Denn Applanse<br>Red Denn Applanse<br>eller seine<br>eller seine                                                                                                    | ŕ | STATUS HETORY<br>- + 0  |                            |                       | Yes and the second                                                                                                    | ·                                                            |                                    |    |                        | North 1                                                                                                    |
| COCHETCH Wind Her<br>TH HEACH<br>Manager water<br>SULTAN GARANT THE SHORE<br>SOLUTION AND THE SHORE<br>SOLUTION AND THE SHORE                                                                                                    | nd Deno Applance<br>elem seiter<br>elem seiter                                                                                                    | = | STATUS HISTORY<br>- + 0 |                            |                       | These and a 100 100 100 100                                                                                                    | To do to the local data in the sec                           |                                    |    |                        | 1004030.0                                                                                                    |
| ITT HEADH<br>Interest of the<br>SUMAR GALLY Commonwealth<br>SUMAR GALLY Commonwealth<br>SUMAR GALLY Commonwealth<br>SUMTSTANS Commonwealth                                                                                                    | een aang                                                                                                    |   | 514745 HISTORY<br>- + 0 |                            |                       | 1000 (0.00 (0.00 (0.00 (0.00                                                                                                    | -                                                            |                                    |    | (10)                   | NUMBER OF                                                                                                    |
| Manadi ulari<br>Dillocar gulutra<br>Rolati Status<br>Noti Status                                                                                                    | alan salat<br>alah salat                                                                                                    |   | - • •                   |                            |                       |                                                                                                    |                                                              |                                    |    | 100                    | Concer 1                                                                                                    |
| BLIMAR GALLYS TO DO<br>TOUTSHAS TO DO<br>TOUTSHAS TO DO TO                                                                                                    |                                                                                                    |   |                         |                            |                       | The second second                                                                                                    | the second second second second                              |                                    |    | 1.00                   | and the second second se |
| 100736463                                                                                                    |                                                                                                    |   |                         |                            |                       |                                                                                                    |                                                              |                                    |    | 1.00                   |                                                                                                    |
| COLUMNS IN THE CASE OF THE CASE OF THE CAS |                                                                                                    |   | 1                       |                            | 11                    | 14                                                                                                    | 11 111                                                       |                                    | i. | - 20                   | 1                                                                                                    |
| ogtisting minis                                                                                                    | and the second second se |   |                         |                            | 11                    | -                                                                                                    |                                                              |                                    | -  | -                      | -                                                                                                    |
|                                                                                                    |                                                                                                    |   | 1.00                    |                            |                       |                                                                                                    |                                                              |                                    |    |                        |                                                                                                    |
| OT COMPLETING                                                                                                    | ( in sec.                                                                                                    |   | 111110-01               | 144                        |                       | 0.00710                                                                                                    | RADON.                                                       | -                                  |    |                        |                                                                                                    |
| insite problem the                                                                                                    |                                                                                                    |   |                         | 88/01/2016 10:02           | ii.aa                 | and inte                                                                                                    | Destron graphiana (Yka<br>Francis) up ani antel              | madmont:<br>ALURT                  | 1  |                        |                                                                                                    |
|                                                                                                    | -                                                                                                    | - |                         | -                          | 44.19                 | (2+ in)                                                                                                    | Denice of orfering 1714<br>Franklij drame of other           | 28<br>24                           | :  | ALTER ALTER            |                                                                                                    |
| and de land juite                                                                                                    | undunti (ri                                                                                                    |   | -                       | 88/01/0806, 10-41          | 07.888                | 02+ (0);                                                                                                    | Denice gradiental/16<br>Presidentalis                        | mainter:<br>NJ.017                 | :  | 04<br>24               |                                                                                                    |
| etit - i ati                                                                                                    | nant M                                                                                                    |   |                         | \$10,000,1044              | 11.444                | too Ma                                                                                                    | Dentar gratheris (11a<br>Peerig) direct of pHJ               | 10.                                | :  | ALLEY                  |                                                                                                    |
| and have it is                                                                                                    | Annati ber                                                                                                    | - |                         |                            |                       |                                                                                                    | tanta ai atheis (11)                                         | -                                  | ٩. | (m.                    |                                                                                                    |

Click on a site in the tabular overview to open the site details page. The page is divided into various sections or widgets:

### **Basic information**

The basic information can be found in the "main widget" at the top left. This area is also colored in the respective status color of the site. The following information is provided here:

- Calculated site status
- Time of the last status change
- Connection status
- Technical site name
- Site display name (display name)
- Address (street, house number, country) and geo-site on the map
- External reference (if available), e.g. customer number
- Short description / free text field for the site

### Site health

The "Site health" widget is located below the basic information. The following information is provided here:

- Active WAN (see section Interface tagging)
- LTE quality
- Ticket status
- Ticket details

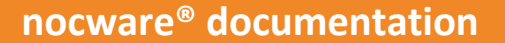

#### Site Connectivity

The peer connections of the site to other sites are listed here. The details include:

- Source: Device Interface / Network Interface
- Destination host name and IP address
- The respective peer status

#### **Device list**

The device list includes all information on existing devices at the site. The following basic information is displayed in the table at first glance:

- Calculated device status (see Status rule sets)
- Connectivity status
- Device name
- Device type (router, switch, access point, SNMP, ...)
- Manufacturer
- Device model
- Serial number
- SIM card serial number / ICCID (optional)
- External reference (optional)

| 5       | NAME                | TYPE         | MANUFACTURER           | LAST SEEN               |
|---------|---------------------|--------------|------------------------|-------------------------|
| (m) ox  | AP02                | ACCESS_POINT | Juniper Networks, Inc. | 03/21/2024, 11:00:56 AM |
| (H) OK  | AP03                | ACCESS_POINT | Juniper Networks, Inc. | 03/21/2024, 11:00:56 AM |
| ALENT 🔁 | EX3400-48-11-03a    | SWITCH       | Juniper Networks, Inc. | 03/21/2024, 11:00:56 AM |
| Die ox  | de-ahaus-router-02a | SNMP_DEVICE  | Cisco                  | 03/21/2024, 11:00:14 AM |

Certain user roles have a deeplink to the hardware in the inventory area to view the assigned hardware and further information about it.

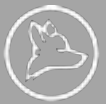

#### Device details (metrics, diagrams, further information)

Clicking on the respective device opens another content area in which metrics and further information on the respective device are available.

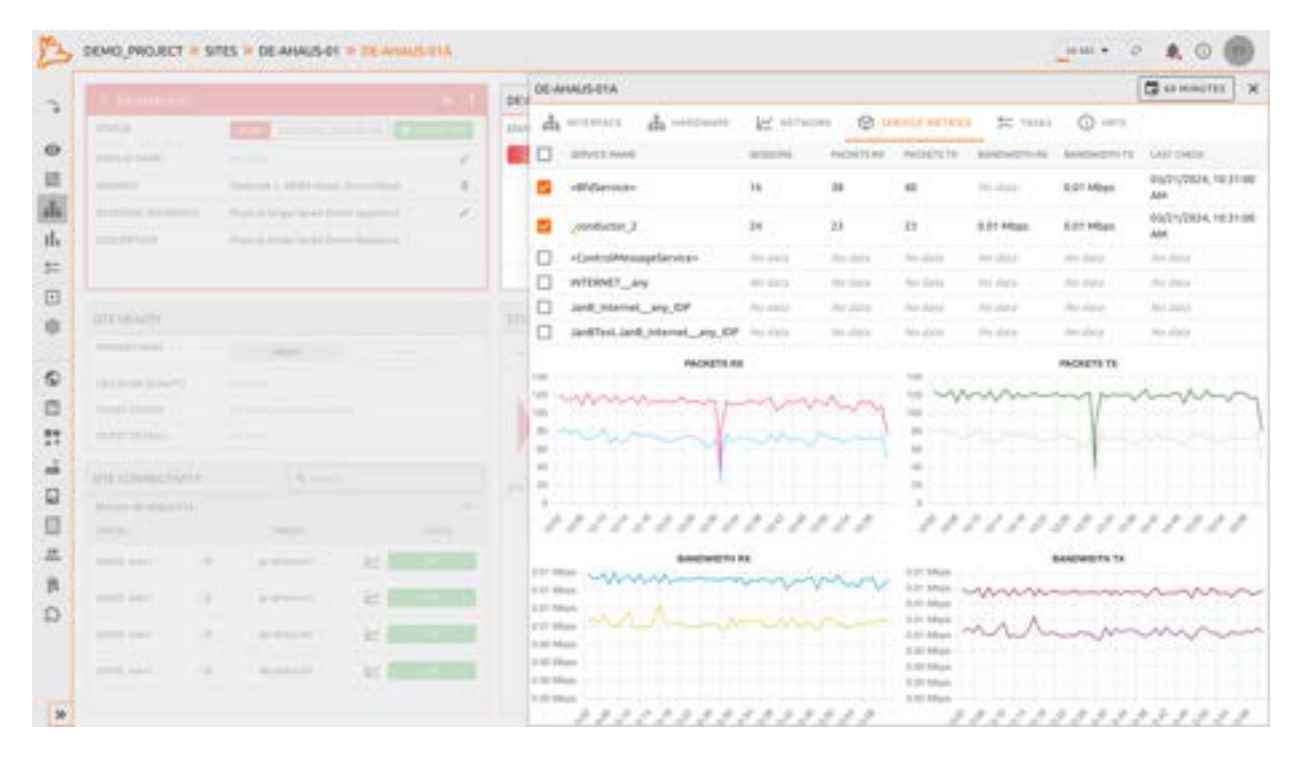

The content displayed here is dynamic and depends on the respective device and its characteristics. For example, for an SD-WAN router with an LTE connection, the content area contains all cellular metrics, but for a switch only network metrics and basic information.

Metrics / diagrams can be individually limited using a time filter up to the maximum metrics retention time set in the project. The standard retrieval interval for metrics is 60 seconds.

The following content is output by device type:

# SD-WAN Router / Type: Juniper SSR

- **Device Interface Properties:** 
  - Name (non-expert user: display name) 0
  - Tags 0
  - Activated: (Yes/No) 0
  - Administrational Up (Yes/No) (Is the interface switched on in the configuration) 0
  - Operational Up (Yes/No) (Is the Ethernet cable plugged in) 0
- Network interface properties
  - Name (non-expert user: display name) 0
  - Associated device interface 0
  - Network Interface Tags 0
  - VLAN 0
  - DHCP (Yes/No) 0
  - Static IP address 0
  - Gateway IP address 0 0
    - Extended information:
      - Provider name
        - External reference
        - Bandwidth UP
        - Bandwidth DOWN

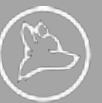

- Check IP primary
- Check IP secondary
  - Hardware information
- o CPU utilization in percent, per core (diagram)
- CPU temperature in °C, per core (diagram)
- RAM (capacity, used) (diagram)
- Network metrics (diagrams):
  - Device interface bandwidths (sent / received)
  - Network interface bandwidths (sent / received)
  - MOS scoring of a peer (peer quality)
  - Packetloss in % per peer
- Service metrics (SSR, in tabular form and as a diagram)
  - Service name
  - o Session Count
  - o Packets sent
  - Packets received
  - o Bandwidth sent
  - Bandwidth received
- LTE metrics (diagrams, if available)
  - LTE signal strength in db
  - LTE SNR in db
  - LTE RSRP in db
  - $\circ \quad \mbox{LTE RSRQ in db} \\$
- Tasks / Log
  - The last technical tasks performed on the device are listed here. Here it is also possible to initiate a connection test to the device.
- Info
  - General information about the device:
    - Additional information (free text field, site in the building if applicable, etc.)
    - External reference
    - Hardware information (manufacturer, product, serial number)
    - For Juniper SSR:
      - SSR version
        - Monitoring Agent Version

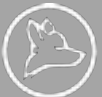

#### Status history at the site

| - + 0      |                         |   | ROM 63/2 | 8/2024 | ,11,01 | 00 AM TO 02               | /21/262            | A, 11.02.00 A | M |            |            |        |            | 1          |    | 24 H | DURS |
|------------|-------------------------|---|----------|--------|--------|---------------------------|--------------------|---------------|---|------------|------------|--------|------------|------------|----|------|------|
| Nation     |                         | П | 1        | П      | 1      |                           | U                  | Ш             | 1 | 1          |            |        | T          | 1          |    | 1    | 1    |
| a hu u h   | 1 1111                  |   |          |        | 1      | r                         |                    | 11            | 1 | 1          |            |        | ł          | 1          | 1  | 1    | 7    |
| ITE STATUS | THE                     |   | DURA     | TION   |        | REASON                    |                    |               | 0 | HANGE      | 5          |        |            |            |    |      |      |
| OK .       | 03/21/2024, 10:52:11 AM |   | 09m 4    | 94     |        | Device: gr<br>Peer(s) up  | athens<br>on ethi  | 018<br>0      |   | WARN<br>AL | ING<br>ERT | +<br>+ | OK<br>OK   |            |    |      |      |
| whitens    | 03/21/2024, 10:50:07 AM |   | 02m 0    | 4s     |        | Device: gr-<br>Peer(s) do | athens<br>wn on e  | -01a<br>eth0  |   |            | ок<br>ок   | + +    | WA3<br>ALE | RNIN<br>RT | 15 |      |      |
| CH.        | 03/21/2024, 10:47:07 AM |   | 03m 0    | 0s     |        | Device: gr-<br>Peer(s) up | athens<br>on ethi  | -01#<br>0     |   | WARN<br>AL | ING<br>ERT | *      | OK<br>OK   |            |    |      |      |
| WARNING    | 03/21/2024, 10:44:11 AM |   | 02m 5    | 56     |        | Device: gr<br>Peer(s) do  | atheris<br>wn on e | 01a<br>eth0   |   |            | ок<br>ск   | + +    | WAJ<br>ALE | RNIN       | 6  |      |      |
|            |                         |   |          |        |        | Device: pr                | athens             | -01b          |   | WADN       | ING        |        | -          |            |    |      |      |

The status history at the site illustrates the status history of the entire site both in tabular form and graphically using a timeline. The entries listed here relate exclusively to the defined

to the defined factors relevant to the status calculation of the site. For example, if there is an interface at the site that has been tagged with No-Status (see Interface tagging), status changes to this interface are not displayed in the graphic or in the table.

Status history information includes answers to the questions:

- What was the status of the site at what time and for what duration?
- Which trigger was responsible for the status change?

#### Status calculation in nocware®

Sites, devices and interfaces are assigned an individual status in nocware®.

nocware<sup>®</sup> is able to apply individual status rule sets for each customer or project. If no rule set has been agreed, the standard rule set applies, which can always differ from the technical status of a particular orchestrator and only represents the view from nocware<sup>®</sup>.

Possible statuses are:

- Entire site:
- Green (OK), Yellow (Warning), or Red (Alarm)
- Individual device:
  - Green (OK), Yellow (Warning), or Red (Alarm)
- Peer of an SD-WAN router:
  - o Green(Peer UP), Red (Peer down)

#### Standard rule set

The standard rule set used in nocware for status calculation is as follows: (Important: Interfaces tagged with "No-Status" are always excluded from the status calculation)

#### Overall site calculation:

- If one router at an HA site is green (OK) and at least one other router is set to Warning or Alert, the site is set to "Warning"
- If both HA routers are OK, the site is OK
- If at least one HA router is set to Warning, the site is set to Warning
- If both HA routers are set to Alert, the site is set to Alert.
- If there is only one node of the Router type at a site, the site status corresponds to the Router status (device status)
- If there are several device types at the site, the site is set to Warning if the router is OK and at least one other device is "not OK".

#### **Device calculation**

- If at least one peer on a router is down, the device is set to Warning
- If at least 100% of the peers are down, the device is Alert
- If all peers are down, BZW the host is down ("the box cannot be reached"), the device is set to Alert

#### Individual status rule sets

Status calculations can be defined individually and flexibly for each project. This allows nocware<sup>®</sup> to take certain customer-specific constellations into account. For example, it is possible to define that a site receives the status "Warning" if a certain device type or a certain interface receives an alarm status.

#### Interface tagging and display names

Device and network interfaces can be provided with tags and display names project-wide in nocware®.

The following tags can be used in the interface properties in the project settings:

- "Expert" defines an interface as exclusively relevant for technicians. The interface is therefore only displayed in the Expert view in the front end
- "LAN" defines an interface as a LAN interface (informative only)
- "LTE" defines an interface as an LTE interface. As soon as an interface on a device has been tagged with LTE, cellular diagrams are displayed in the device details
- "Management" defines an interface as a management interface (informative only)
- "No-Status" defines an interface as not relevant for the status calculations of the device and the site. All
  statuses of this interface are ignored for the ignored for the status calculation
- "Wifi" defines an interface as Wifi (informative only)

So-called "display names" can also be defined for interface names. In the simple view, these replace the technical interface name with a desired "descriptive" name.

The mapping of tags and interface names must be defined with a pattern in the settings.

### Example:

Pattern: "eth1" - display name "Customer checkout" -> The technical interface "eth1" is displayed in the simple view with "Customer checkout"

| DEMO_PROJECT . SETT  | INCS = INTERFACE PROPERTIES |                   |                 |       |
|----------------------|-----------------------------|-------------------|-----------------|-------|
| INTERFACE PROPERTIES |                             |                   |                 | + 400 |
| TRADUE               | AND TORM                    | INACE             | TRCL/DSPLAYNAME |       |
| Backup               | wan2                        | network_interface | the same        | 1     |
| harsonc              | eth3                        | device_interTace  | · ter Status    | 1     |
| LAN                  | sth2                        | device_interface  | * LAN           | 1     |
| LTE TAB land:        | LTR.                        | device_interface  | 1 JTE           | 1     |

# 2.4 User dashboards

Individual users can create several personal dashboards for each project.

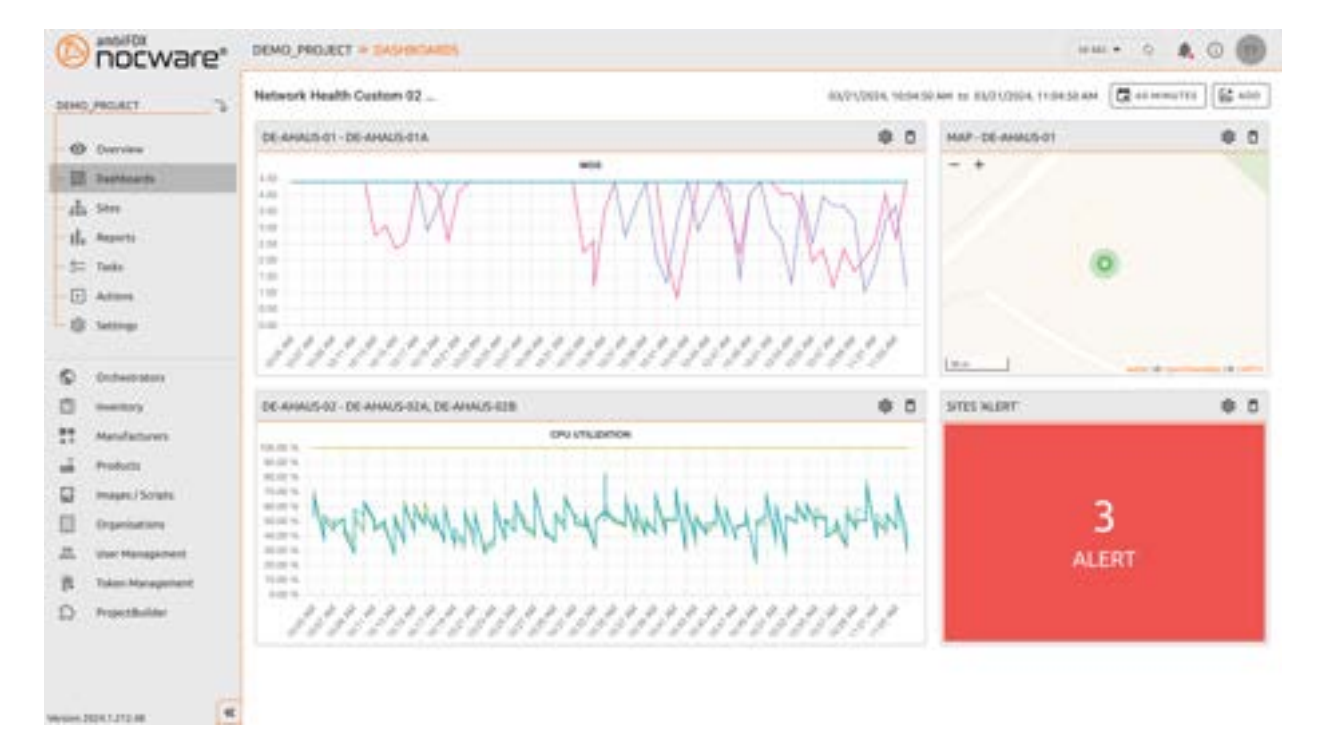

Dashboards can be named individually and defined as favorites. For each dashboard, desired project or site information can be divided into widgets, positioned and resized as desired. An existing dashboard can be copied and used as a template for a further variation of the dashboard.

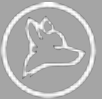

# 2.5 Reports

Standard reports are offered on a daily, weekly and monthly basis:

| nocware            | DEMO_PROJECT + HEPORTS                                        |                                      |                |                           |                                                                                                    |                         |           |
|--------------------|---------------------------------------------------------------|--------------------------------------|----------------|---------------------------|----------------------------------------------------------------------------------------------------|-------------------------|-----------|
| DEHO, PROACT       |                                                               |                                      |                |                           |                                                                                                    |                         |           |
| O Derries          | Here you can find a summary of the daily, workly and munitivy | signets created by succease. Select) | the desired in | pet and did as disariisad | It's that simple                                                                                                    |                         |           |
| TD summers         | REPORTS                                                       |                                      |                |                           | FLIDE .                                                                                                    | .4                      | x S       |
| the Asperts        | xisce, ever                                                   | 199.                                 | and a          | the time                  | 1.000                                                                                                    |                         |           |
| an make            | NETWORK DAVY 2024 E3 20 DOMO, PROJECT                         | NETWORK.                             | BAD            | 03/06/0624 TO 66/21       | Thinks I                                                                                                    |                         |           |
|                    | HAROWARE, TEMPERATURE BALLY 2014-40-20-DEM                    | INNERVANE TEMPERATURE                | DAILY          | 00/09/0814 10 85/21       | Intentio                                                                                                    |                         |           |
| E Atom             | HARDWARE SALE 201403 20 DENO, PROJECT                         | NARWARE                              | DARF           | 00/08/061×10 63/21        | Contraction of the local division of the local division of the loc | -                       |           |
| - 13 Settings      | STE SALLY JIGHAD 38 DEMO, MOJECT                              | UTE .                                | DAKY           | 03/05/0624 TO 85/21       | X CAU(E)                                                                                                    | 1. Sec. 1.              |           |
|                    | METWORK DALLY 2524-05-19 DOHO, PROJECT                        | NETWORK.                             | DAID           | 03/19/2824 TO 85/29       | (1904 CB)                                                                                                    | BUIN/1924, 2.2434 AV    | 6         |
| Contractions       | INARCHARE, TEMPERATURE EAST 2024-00-19 DEM                    | INTERVISION DESCRIPTION              | INO:           | 03/14/252+10 83/25        | (1004 CTH                                                                                                    | EU/10/10/4.1 / 24 49 AV |           |
| C mentary          | HARDWARE DALLY 3024-03 19 DEMO, PROJECT                       | HARDWARE                             | IDAIO/         | 814/19/2024 fo 66/20      | cost chi                                                                                                    | 81/10/024,12434.44      |           |
| PT Manufacturers   | CTCTAND 2104-40 19 DEHC, JRC/RC7                              | UTI                                  | DAO            | 81414/0824 TO 83404       | (1014 CT6                                                                                                    | 81(15/10/104, 1/24.18 M |           |
| 1                  | METWORK DAVID SEE HE SERVED, PROJECT                          | NETWORK                              | UARY.          | 10/14/2524 10 05/18       | CINA CIN                                                                                                    | EN/18/2024 3:25:49:44   |           |
| an Protocol        | I HARDWARE, TEMPERATURE DAULY 2024-65-18 DEM                  | INFORMATE TEMPERATURE                | IDAILY         | 85/18/2014 10 61/19       | rma cie                                                                                                    | EN/18/2014, 1:25:40 AV  | e         |
| images / Scrats    | MARDWARE DAILY 3024-03 18 DRIVE_PRELACT                       | rentCountE                           | DALP           | 10,19,00,010,00,00        | (1004 CSu                                                                                                    | 84/162424, 221.01 W     |           |
| D Organisations    | C UTE DAUY 2024-43 18 DEHIC; /MOJECT                          | 171                                  | DALP           | 45/18/2634 TO 63/18       | (150A E39                                                                                                    | EN/15/2014, 2 21-37 AV  |           |
| 2. Unr Hanapartent | NETWORK DAVY 2524-63-17 00HO, PROJECT                         | HETWORK                              | OAEF           | 40/11/2524 TO 85/14       | (1104 CD4                                                                                                    | EU162694,22533 W        |           |
| R Taken Management | MARDWARE, TEMPERATURE SALE 2024-03-17-3EH                     | HARDWARE SCHPERKINGE                 | DAILY          | 03/17/062+10 03/14        | dates the                                                                                                    | EX/16/2024, [123:46-AV  |           |
| O mushim           | HARDWARE DALF 2024-03-17 DEMO, PROJECT                        | HIRADWARE                            | IDAIO7         | 01/17/0124/10 03/18       | (122) Cite                                                                                                    | 11/18/2014, 2/21.34 AV  |           |
| 6.7. Providence    | STS DALLY 2024-63 17 DEINO, PROJECT                           | 178                                  | DALF           | 01/17/2014 TO 03/18       | (1024 039                                                                                                    | 11/18/10/4, 125 18 M    |           |
|                    | NETWORK DAALY 2524-63-14 00H0, PR0.8CT                        | NETWORK                              | DAILY          | 03/16/0624 TO 65/11       | (1614 CB4                                                                                                    | 88/11/2024, 2-26-12-44  | 4         |
|                    | ARCHARL, TEMPERATURE SALE 2021-(3-16 DEM                      | INFORMATE TO PREMATURE               | DAD            | 03/16/0824 TO 15/11       | (1914 CD4                                                                                                    | 85/10/2024, 8 2006 AM   |           |
|                    | 2                                                             |                                      |                |                           |                                                                                                    | #(*)#*                  | 1.11./124 |

# CSV for SSR report:

- Top 20 talkers per router (data and sessions)
- per interface
  - Bandwidth usage
  - Maximum bandwidth, average
  - MOS per interface high/low/through
- Per mobile interface
  - o Additional mobile signal strength
- Per device
  - CPU utilization
  - o Memory utilization
  - Temperature
  - o Bandwidth utilization of the router

#### SNMP report:

- per interface
  - Bandwidth utilization
  - o Maximum bandwidth, average
  - o Bits sent and received
  - Packet errors
- Per device
  - CPU utilization
  - o Memory utilization
  - o Temperature

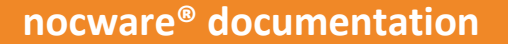

# Interface report

- Bandwidths
  - o Utilization
  - o Maximum
  - o Minimum
  - Average
- MOS (Mean Opinion Score)
  - Maximum
  - Minimum
  - o Average

# Mobile communications report (LTE or 5G)

- Bandwidths
  - o Usage
  - Maximum
  - Minimum
  - o Average
- MOS (Mean Opinion Score)
  - o Maximum
  - Minimum
  - Average
- Strength of the mobile signal
  - Maximum
  - MinimumAverage

# Device report

- CPU utilization
  - Maximum
    - Minimum
    - Average
- Memory utilization
  - o Maximum
  - MinimumAverage
  - Averature
    - Maximum
    - Minimum

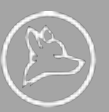

# 3 nocware<sup>®</sup> ProjectBuilder manuel

With the nocware<sup>®</sup> Project Builder, ambiFOX provides a tool for recording project data. Projects are divided into different phases. In the plan phase, for example, customized views can be selected for a budget offer or an extended offer. In each view, only fields relevant to the respective project phase are displayed and checked according to the relevant criteria. In the later course of a project, all network data required for a basic configuration must be entered for each site in the build phase.

The Project Builder offers a number of import and export functions. As the Project Builder is a sub-module of nocware<sup>®</sup>, all the basic functions of nocware<sup>®</sup> such as the rights and role system, multi-tenant capability, branding, multi-language and more are seamlessly integrated into the Project Builder.

If the minimum information for a site is specified in the Project Builder, the site can be integrated into nocware<sup>®</sup> and an SSR basic configuration can be created from the specified data. The Project Builder serves as a common database for all those involved in the process, especially in the plan phase and in the rollout, as they have to work together in project mode. The site status is also displayed in the Project Builder. Thanks to the option of project duplication and versioning, additional sites can be easily added in this context at a later stage based on existing customer projects.

In this way, sites can be seamlessly integrated into nocware<sup>®</sup> and offer a high level of scalability thanks to the digital platform-consistent process.

Link: <u>https://my.nocware.com/project-builder</u>

| 0      | nocware*                                    | PROJECTS               |           |          |           |              |              |                   |          |               |                         | 8.   | 0         |
|--------|---------------------------------------------|------------------------|-----------|----------|-----------|--------------|--------------|-------------------|----------|---------------|-------------------------|------|-----------|
| DEH0   | PROACT 3                                    | A Darthylana, Date     | (Salarate |          |           |              |              |                   |          |               |                         | 15   | +.400     |
|        |                                             | HELET MANE             | 100004    | 11113    | Lonovia 1 | count e      | 1016-0041010 | 1016, 21126 (212) | 1004,000 | Anterior Loss | Last (Heads             | -    | HO .      |
| -0     | Overview                                    | Sweep Creater          |           |          |           | Tare footer  | *            |                   | 1        | 0/1           | 03/09/0034, 10.31.37.66 | E    | +         |
| - 12   | Baitheards                                  | Damo Cumptur Staging   | 1.        | Plus.    |           | New Yester   |              |                   |          | 8/8           | 45479429324, 7:52:44 AM |      | 1         |
| - da   | Stee                                        | Applanes               |           | Rabad    |           | Tam Teldar   |              |                   |          | 8/4           | 101/01/2018, 1-42109 PM | 8    | 1         |
| - il.  | Arperte                                     | Webstry Customer 82b   | POC11     | PIC .    |           | Turn Texture |              |                   | */       | 8/1-          | P1/21/2014, 3.37.12 PM  | 8    | 1         |
| - 54   | Tanks                                       | Industry Contenter The |           | Sauthers |           | Tare Destar  | ÷.           | *                 |          | 8/8           | DIVERSION NUMBER        | -    | - 1       |
| -13    | Addes                                       | Footman Inc.           | mists.    | -        |           | Terr Terrar  | *            |                   |          | 4/2           | sinder Chillip wal-same | -    | -         |
| 0 0 11 | Orchestration<br>Inventory<br>Manufacturers |                        |           |          |           |              |              |                   |          |               |                         |      |           |
|        | Products                                    |                        |           |          |           |              |              |                   |          |               |                         |      |           |
| 8      | Images, / Scrats                            |                        |           |          |           |              |              |                   |          |               |                         |      |           |
|        | Organization                                |                        |           |          |           |              |              |                   |          |               |                         |      |           |
| -      | that Management                             |                        |           |          |           |              |              |                   |          |               |                         |      |           |
| B.,    | Token Haragement                            |                        |           |          |           |              |              |                   |          |               |                         |      |           |
| G      | Projectionide!                              |                        |           |          |           |              |              |                   |          |               |                         |      |           |
|        | (2                                          |                        |           |          |           |              |              |                   |          |               |                         | 1.00 | 0.0764.04 |

ProjectBuilder: Overview of projects

| K BECOMMENDE                                                                                                    | JUNIPER SSR SD-WAN S-M<br>Componential<br>Tops later the strengthene                                                                                                    |           |
|----------------------------------------------------------------------------------------------------|----------------------------------------------------------------------------------------------------|-----------|
| The state of the state of the s                                                                                                    | The Session Shart matter is the segme of Jacque's SD lealest solution,<br>designed to provide states with exceptional industry. Aspectioness, Built on<br>an application waves and secure accentrative veloces halons, the router<br>meets the most introduce asterprise requirements for performance,<br>ancarity and availability. |           |
| $\bigcirc$ GPC constitutions will be relaxiated on some if all address fields, are presidents                                                                                                    | SERVICE, AMMERISSES SHAWNISM 🗍 READVORULD                                                                                                    | 🖌 🖸 5444  |
|                                                                                                    | PROFESSION AND AND                                                                                                    |           |
| and grantee                                                                                                    | WAN1 Pet 🛞 NUL 🔘 UF 🔘 UF                                                                                                    |           |
|                                                                                                    | V.M.                                                                                                    |           |
| QUICK FACTS                                                                                                    |                                                                                                    |           |
| 111 Chevroletta                                                                                                    |                                                                                                    | () (Ma. * |
| C the Recordson                                                                                                    | bullet + DO +                                                                                                    |           |
| C Gal and Contract of State                                                                                                    |                                                                                                    |           |
| $P_{\rm means} = \sum_{N_{\rm H}} \frac{1}{2} \sum_{N_{\rm H}} \frac{1}{2} \sum_{N_{\rm H}$ | States                                                                                                    | 0         |
| 14mm                                                                                                    | (                                                                                                    | E 10. +   |
|                                                                                                    |                                                                                                    |           |

ProjectBuilder: Create a new site

# 3.1 Rights

| Role                 | Read                 | Write                    | Import- & export function |
|----------------------|----------------------|--------------------------|---------------------------|
| Customer (A, B)      | Site data, relevant  | Site data, phase release | addresses, network plan   |
|                      | schedule information |                          |                           |
| Sales                | all (excl. Technical | Projects,                | BOM                       |
|                      | view)                | Budget & Offer           |                           |
| Technician / Project | all                  | all                      | all                       |
| Manager              |                      |                          |                           |

Rights are inherited hierarchically: Sales can also do everything that Customer can do...

The Customer role can be extended by variants as required. Sites can be grouped and made available in the view (Customer North, Customer South).

# 3.2 Import- & export functions

**Import**: To simplify the input of large amounts of data, an import is implemented in the Project Builder. This takes place on the basis of a CSV file. Each project phase has its own catalog of content requirements. The import template can be downloaded in the "Offer" view and then filled in.

All participants can enrich the data. The end customer contributes site data (addresses, network plans, etc.) independently. This ensures that all parties benefit from the scalability of the solution.

**Export**: A (CSV) export from the Project Builder is equivalent to a Bill of Materials (BOM). The formatting of the file is designed so that it can be imported into Lotex. The data to be exported is subjected to a plausibility check, but this offers no guarantee of completeness and accuracy. If the integrated check detects irregularities, a message is displayed which must be acknowledged. This does not restrict the function of a download.

### 3.3 Views

Different views are available in the nocware<sup>®</sup> Extension Project Builder. The purpose of this is to ensure that only technically experienced and interested parties can view a certain level of detail. It is usually sufficient for all other participants to be able to view basic information and master data. In addition, certain levels of detail are not relevant in project phases up to Build.

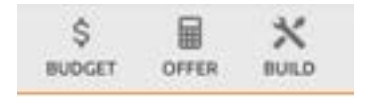

### 3.3.1 Budget-view

A budgetary offer represents a rough commercial direction for implementation. Only the monthly costs of the project are calculated here, taking into account only rudimentary information on sites.

The sites can be compiled using a simple shopping cart system.

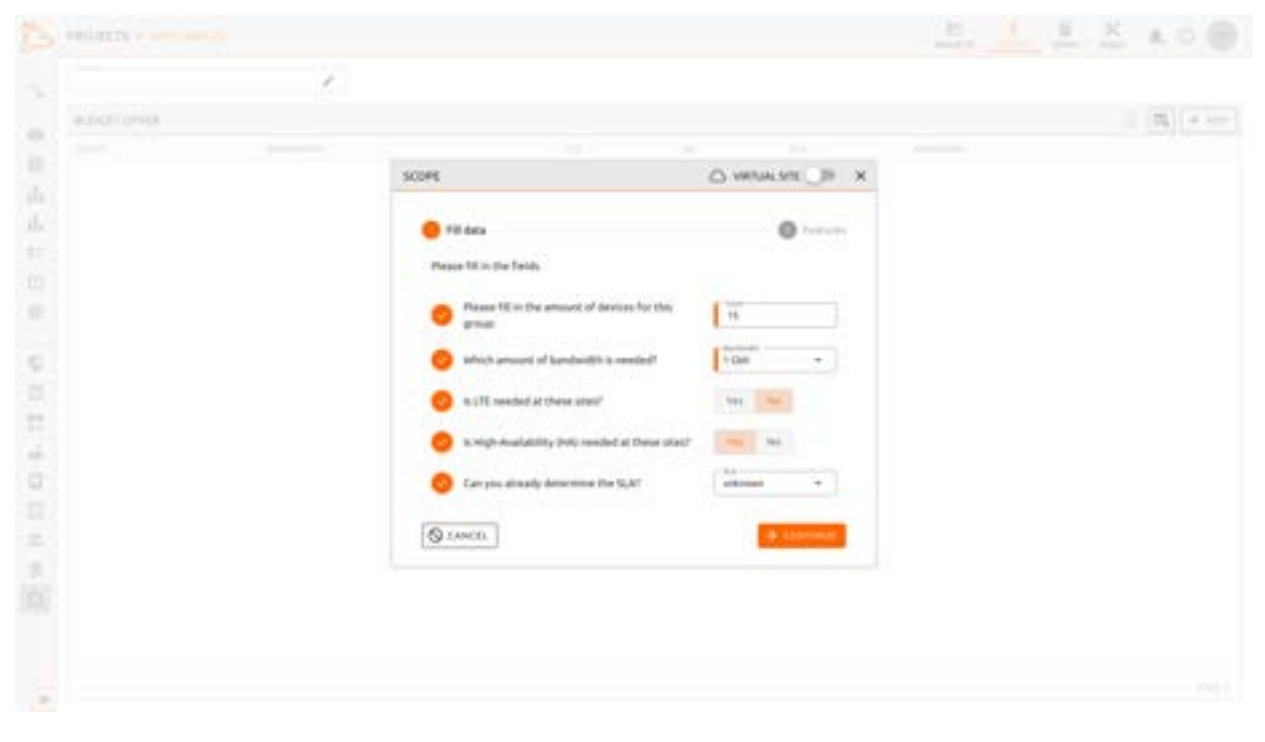

The following information can be provided for each site type (/position):

- Number | Number between 1 9999
- Total bandwidth (sum of upload & download) | Selection from dropdown
- LTE | yes or no
- HA | yes or no
- SLA | Selection from dropdown
- Virtual site (cloud license) | yes or no

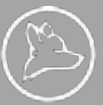

Not taken into account:

- all one-off costs
- the SLA availability
- Rackmount capability
- Number of LAN interfaces

At the end, monthly default costs are added to the node positions in order to obtain a budget offer that is as meaningful as possible with minimum effort.

|            | 1 |                             |                                                                                                    |             |
|------------|---|-----------------------------|----------------------------------------------------------------------------------------------------|-------------|
| 0.00710708 |   |                             |                                                                                                    | (III) + 100 |
|            |   |                             |                                                                                                    |             |
|            |   | SCOPE                       | O MEANE DE X                                                                                                    |             |
|            |   | • The Aster                 | 🧿 fasan                                                                                                    |             |
|            |   | Orchestration configuration | Netterson                                                                                                    |             |
|            |   | O Node Sask confliquention  | ( the strength of the strength of the strength |             |
|            |   | (* 400)                     | Contract of the second                                                                                                    |             |
|            |   |                             |                                                                                                    |             |
|            |   |                             |                                                                                                    |             |

Based on the information provided, a hardware category is calculated according to a submitted matrix. The corresponding material numbers are automatically generated depending on the bandwidth and equipment requirements.

The use of "Budget" is optional - but also offers an export for Lotex for calculation purposes.

The export consists of three main parts:

Attributes:

- material\_number
- count
- monthly rental

Material number, count, monthly rental SD\_NCS\_HWM\_CAT1\_00001, 1, 1 SD\_NCS\_LIC\_25MBIT, 1, 1

# 3.3.2 Offer-view

| 169.578                                                                                                    |                                                                                                    | O main | 10 X 1   |              | * |      |
|----------------------------------------------------------------------------------------------------|----------------------------------------------------------------------------------------------------|--------|----------|--------------|---|------|
| 94(K                                                                                                    |                                                                                                    |        |          |              |   | 10.0 |
| · Control Sale Million Collected in                                                                                                    |                                                                                                    |        |          |              |   |      |
| Para professione altitus profit annumation                                                                                                    | the state of the state of the                                                                                   |        |          |              |   |      |
| inter inter                                                                                                    |                                                                                                    |        |          |              |   |      |
| 11110                                                                                                    | (*)                                                                                                    |        |          | e sense i Ch |   |      |
| 100.00                                                                                                    |                                                                                                    |        |          |              |   |      |
|                                                                                                    |                                                                                                    |        |          |              |   |      |
|                                                                                                    |                                                                                                    |        | -        |              |   |      |
| C Phone and the children of the                                                                                                    | of all patience faults are president                                                                            |        |          |              |   |      |
|                                                                                                    |                                                                                                    |        |          |              |   |      |
|                                                                                                    |                                                                                                    |        |          |              |   |      |
| Concession in the local division of the local division of the loca |                                                                                                    |        |          |              |   |      |
| 6 Televal standia                                                                                                    |                                                                                                    |        |          |              |   |      |
|                                                                                                    |                                                                                                    |        |          |              |   |      |
| (Without)                                                                                                    | 100 - 100 - 100 - 100 - 100 - 100 - 100 - 100 - 100 - 100 - 100 - 100 - 100 - 100 - 100 - 100 - 100 - 100 - 100 | 1.000  |          |              |   |      |
| (A come                                                                                                    | the second second second second second second second second second second second second second second second s  |        | a second |              |   |      |

Art The creation of a quotation in the Project Builder is based on the optional information from Budget.

Global master data relating to the entire project is entered in the "Project data" and "Customers" tabs. For example, the relevant region, segment or duration can be specified. A globally set SLA also sets this value as the default value for each specific site. The global SLA can be overridden at the site itself.

For "Sites" and "Calculation" there are differences in content to the budget view: they are expressed in a higher level of detail. All customer data is edited in detail in the budget view. Sites can optionally be named. Master data for this site is added here (address, contact person, etc.). Further details on the hardware are also added.

The following details must be entered for each site type (/item) for a complete BOM:

- Number | Number between 1 9999
- Total bandwidth (sum of upload & download) | Selection from dropdown
  - For multiple WANs:
    - WAN2 as backup for WAN1 -> larger sum of the WAN
    - Simultaneous WAN(i) -> sum of all WANs
- LTE | internal, external or noLTE antennas | connection cable, extension cable or none
- HA | single, node HA or router HA
- SLA | selection from dropdown
- Rackmount capability | yes or no
- On-site installation | yes or no
- The export is structured as follows:

#### Attributes:

- index\_no
- site\_id
- site\_name
- site\_street
- site\_house\_no
- site\_postcode
- site\_city site\_country
- site\_phone

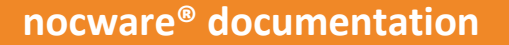

- site mail
- site\_description
- wan\_count
- bandwidth
- edge\_device\_mode
- rackmount
- Ite\_option
- sla
- on\_site\_installation
- nocware\_snmp\_monitoring

The Offer view contains an import function. Click on "Download import template" to download an import template in .csv format, which can be used and filled for the import.

The import includes the most important fields of a site. The "site\_index" field defines the site in the table view. The import can contain the following fields.

Attributes:

- index no
- site\_id
- site\_name
- site\_street
- site\_house\_no
- site\_postcode
- site\_city site\_country
- site\_phone
- site mail
- site description
- wan count
- bandwidth
- edge\_device\_mode
- rackmount
- Ite\_option
- sla
- on\_site\_installation
- nocware\_snmp\_monitoring

# 3.3.3 Build-view

Art In the build phase, a technical view is provided in the Project Builder, which receives all the information required to create a basic configuration and provide information for the project management team. In addition, the schedule area is activated in the build phase, where it is possible to enter dates, milestones, deadlines, etc.

All nodes and their technical information are displayed in the build view with collapsible and expandable information areas. Adjustments and additions (access data, VLAN, ...) can be made in this view.

Extract from the build phase: WAN information at the site

A network plan, which is created by the network engineers, is to be stored in the project as a visualized network topology. This means that all participants in the project have the same information and objectives at their disposal.

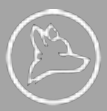

| + | NVDN PLAN |              |                    |   |  |
|---|-----------|--------------|--------------------|---|--|
|   |           | NETWORK FLAN |                    | × |  |
|   |           |              |                    |   |  |
|   |           |              |                    |   |  |
|   |           |              | 1.1                |   |  |
|   |           |              | er jed jag er lang |   |  |
|   |           | IR GANOBY    |                    |   |  |
|   |           |              |                    |   |  |
|   |           |              |                    |   |  |
|   |           |              |                    |   |  |

Extract from the build phase: Manage network plans

# 3.4 Worflow build phase in ProjectBuilder

# 3.4.1 (Desired) dates / prioritization

Appointments can be entered in the Schedule section. The area is still in the beta phase and will be further improved in due course.

| O Project data               | O Lotore                                | O Association     | O 144  | O Seast plan | <b>O</b> 5/tel |             |
|------------------------------|-----------------------------------------|-------------------|--------|--------------|----------------|-------------|
| SORDIAL                      |                                         |                   |        |              |                |             |
| toden -                      | ¢ >                                     |                   |        |              |                | No.<br>Real |
| 100                          |                                         | 344.7             | -      |              | w              | 100         |
| 16                           | 10 -                                    | 14                | 34     | - mar 1      |                | * C         |
|                              |                                         |                   |        |              |                |             |
|                              | 40                                      | 1                 | - 10 L | 1.1          |                | + )         |
|                              |                                         | TIME IN PROPERTY. |        |              |                |             |
|                              |                                         |                   |        |              | - 10           |             |
|                              |                                         |                   |        |              |                |             |
|                              |                                         |                   | -      |              |                |             |
|                              |                                         |                   |        | -            | .00            | ü.          |
|                              |                                         |                   |        |              |                |             |
|                              | ie ()                                   |                   |        |              | 14             | #3          |
| IT IS NOT THE OWNER WATER OF | and and and and and and and and and and |                   |        |              |                |             |

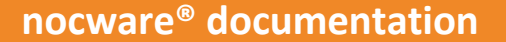

### 3.4.2 Release - Plan2Build views

A function is provided in the Project Builder to mark sites as "Ready2Build". With the corresponding user role (3.1 Rights), sites and groups can be highlighted in color. In addition, view filters can be set in the table view according to this status:

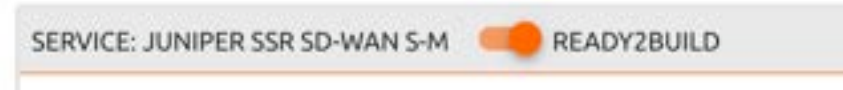

### **3.4.3 Basic configuration views**

Once all the information required for a basic configuration for a specific site has been provided in the technical view within the build phase, the corresponding site is marked as "ready to import". In the nocware<sup>®</sup> portal, a project from the Project Builder can then be selected as the import source and all sites can be imported into the run phase via collective import or specific sites via checkbox. In this step, the information is transferred to a basic configuration/templete for SSR and the node receives its unique name and a QR code (3.4.6 Zero-touch deployment).

From this moment on, the sites for the run phase are entered in nocware<sup>®</sup> and the corresponding site status is displayed both in nocware<sup>®</sup> and in the Project Builder.

#### 3.4.4 Setup ambiFOX nocware®

Network technicians transfer the (ready-to-build) nodes to nocware<sup>®</sup> using an import procedure after approval by the project manager.

| A constant                                                                                                    | O Colorer                                                     | O Annotation | 0.544 | Actual plan | O tobelate | 0 feet |
|----------------------------------------------------------------------------------------------------|---------------------------------------------------------------|--------------|-------|-------------|------------|--------|
| THISH BUILDECOME                                                                                                    |                                                               |              |       |             |            |        |
| Project and archester                                                                                                    | nor settings.<br>Historica contras to the court on the second |              |       |             |            |        |
| · Column (marging                                                                                                    | ere O Orene prate                                             |              |       |             |            |        |
| Applanes                                                                                                    |                                                               |              |       |             |            |        |
|                                                                                                    |                                                               | •            |       |             |            |        |
| A Define associates for                                                                                                    | Del Argent (an ini assettari)                                 |              |       |             |            |        |
| Orite announces for<br>the annual second second<br>Second second second second second<br>Washed Statist<br>Original Statist<br>Second second second second<br>Second second second second<br>Second second second second<br>Second second second second<br>Second second second second second<br>Second second second second second<br>Second second second second second<br>Second second second | ne in instantist                                              |              |       |             |            |        |
| Control association for<br>State selection<br>State selection<br>Musical states<br>Section association reserved<br>Section association reserved<br>Section association reserved<br>Section association reserved<br>Section association reserved<br>Section association reserved<br>Section association reserved<br>Section association reserved<br>Section association reserved<br>Section association reserved<br>Section association reserved<br>Section association reserved<br>Section association reserved<br>Section reserved<br>Section rese                                                                                                    |                                                               |              |       |             |            |        |

All changes to the node to be made from this point onwards are made in nocware® (Conductor).

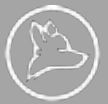

# 3.4.5 Zero-touch deployment

Anyone with a smartphone and access set up for the respective project will be able to use the deployment to read the status and commission SSR devices by nocware<sup>®</sup> using a QR code.

This access (for any field service) is set up by the PM and communicated to the necessary parties.

| X A    | Freedor Destances Manage |
|--------|--------------------------|
| · [88] | DEVACE CONTUNE           |
|        |                          |

After scanning the QR code (attached to the end device), select the site where you are located and follow the wizard's instructions.

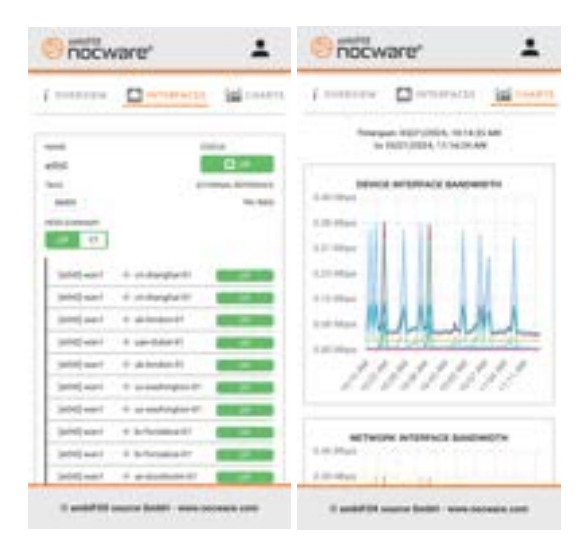

The target configurations are only transferred from the conductor during this final setup of the devices. This means that identical hardware can be transferred to the destinations regardless of serial numbers etc.. In addition, no sensitive data can be lost in this way.

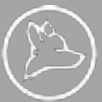

| Mar 21 (2011) |                                                                                                    |                        |                                       |
|---------------|----------------------------------------------------------------------------------------------------|------------------------|---------------------------------------|
|               |                                                                                                    |                        |                                       |
|               | INSTALLATION LOG                                                                                                    | ×                      | terminates distant                    |
|               |                                                                                                    | Print Print of         | Strength Symplet                      |
|               | AND REPORTED AND REPORT OF A                                                                                                    | 107823 8-0114 800      | gramment's (Contrast                  |
|               | and a second design of the second second sec | 1,7877 A.41   3 AM     | manufiliana di manu                   |
|               | North Married Married Ma<br>Arried Married Married Married Married Married Married Married Married Married Married Married Married Married Ma                                                                                                    | 0,0000, 6-10,00 htt    |                                       |
|               | C 82/91/3024, HE24 50 AM                                                                                                    | Actual Actual Act      | and the strategiests                  |
|               | The second second secon | p/1011, 0 == 1 = +++   | · · · · · · · · · · · · · · · · · · · |
|               | Comparing labor of                                                                                                    | pract better and       |                                       |
|               |                                                                                                    | (0.101) 0.1) (0.04)    | An advantage of the second            |
|               | Assett mendicture ribAlt Inchesings productivese PeriACTeD +CF Art downshier                                                                                                    | Armen Armeridan        |                                       |
|               | Part 10                                                                                                    | State, Shippe her      |                                       |
|               | A 8 10                                                                                                    |                        | Arrest the                            |
|               | C REPUBLIK (RET20) AM                                                                                                    |                        |                                       |
|               | X-LANDL                                                                                                    |                        |                                       |
|               | A                                                                                                    |                        |                                       |
|               | An along the second second sec | To branch with the set |                                       |